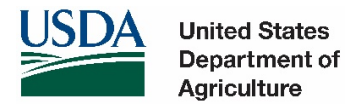

# **Dealing with Pop-Ups on USDA Web Sites**

Below are step-by-step Instructions for allowing pop-ups on USDA web sites. You may click on the link below to access the instructions for the browser you are using.

Internet Explorer: Allow Pop-ups on USDA websites Turn off Pop-up blockers Edge Chrome Firefox: Allow Pop-ups on USDA websites Turn off Pop-up blockers

### Internet Explorer (Version 11) to allow Pop-ups on USDA websites

This option is used if you wish to continue to block pop-ups but allow pop-ups on all USDA websites.

1. Open Internet Explorer. Click on Tools/Pop-up Blocker/Pop-up Blocker Settings (You will need to enable Pop-up Blocker before you can change the settings)

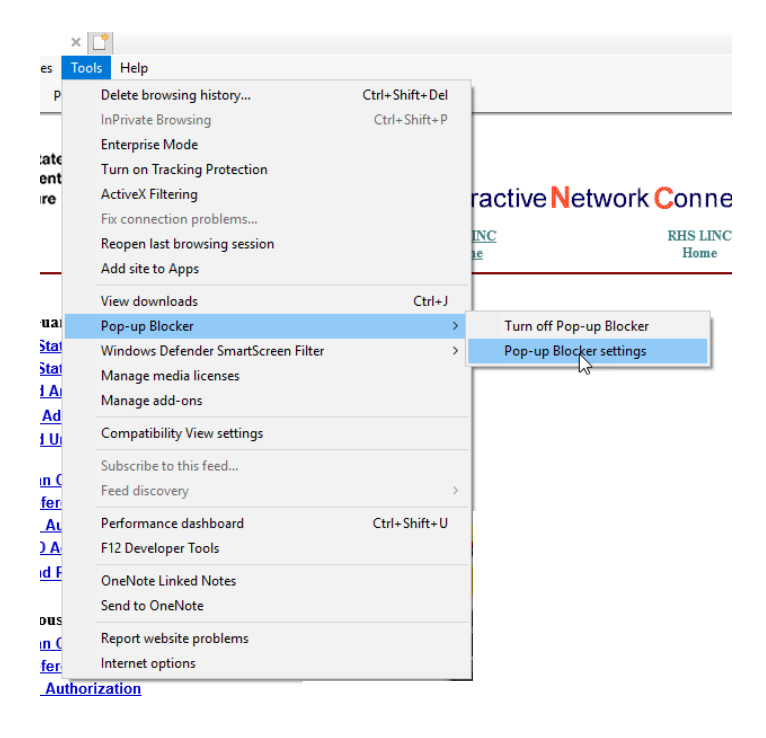

2. In the 'Address of Web site to allow' box type \*.usda.gov and click Add.

| Pop-up Blocker Settings                                                                                        | ×             |
|----------------------------------------------------------------------------------------------------|---------------|
| Exceptions Pop-ups are currently blocked. You can allow pop-ups websites by adding the site to the list below. | from specific |
| Address of website to allow:<br>*usda.gov                                                                      | Add           |
| Allowed sites:                                                                                                 |               |
| mail.google.com<br>save.uscis.gov                                                                              | Remove all    |
| Notifications and blocking level:                                                                              |               |
| Play a sound when a pop-up is blocked.                                                                         |               |
| Show Notification bar when a pop-up is blocked.                                                                |               |
| Blocking level:                                                                                                |               |
| Medium: Block most automatic pop-ups                                                                           | ~             |
| Learn more about Pop-up Blocker                                                                                | Close         |

3. You should now see '\*.usda.gov' in the Allowed sites list. Click Close

| Pop-up Blocker Settings                                                                                                    | ×                           |
|----------------------------------------------------------------------------------------------------|-----------------------------|
| Exceptions<br>Pop-ups are currently blocked. You can allow pop-ups<br>websites by adding the site to the list below.<br>Address of website to allow: | from specific               |
| Allowed sites:<br><sup>•</sup> usda.gov<br>mail.google.com<br>save.uscis.gov                                                                         | Add<br>Remove<br>Remove all |
| Natifications and blocking level:                                                                                                    |                             |
| Play a sound when a pop-up is blocked                                                                                                    |                             |
| Show Notification bar when a pop-up is blocked.                                                                                                    |                             |
| Blocking level:                                                                                                    |                             |
| Medium: Block most automatic pop-ups                                                                                                    | ~                           |
| Learn more about Pop-up Blocker                                                                                                    | Close                       |

# Internet Explorer (Version 11) to turn off Pop-up blocker

1. Open Internet Explorer. Click on Tools/Pop-up Blocker/Turn Off Pop-up Blocker

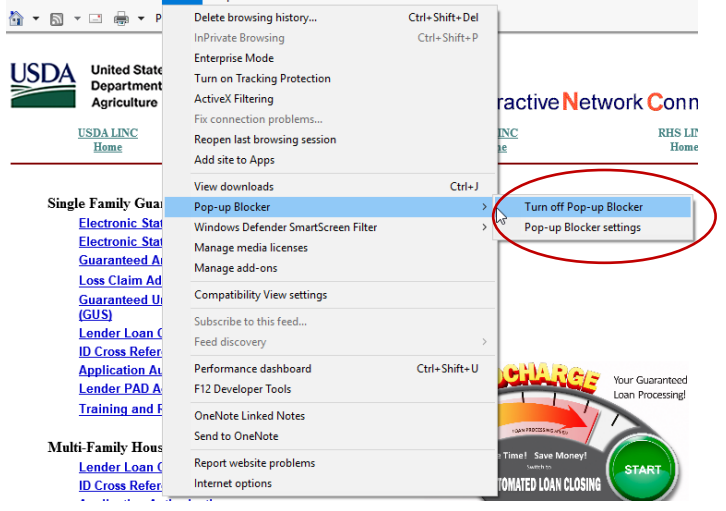

## Edge (44.17763.831.0) to Block/allow Popups

1. Open Edge. Click the 3 dots in the far right corner of the screen. Click Settings.

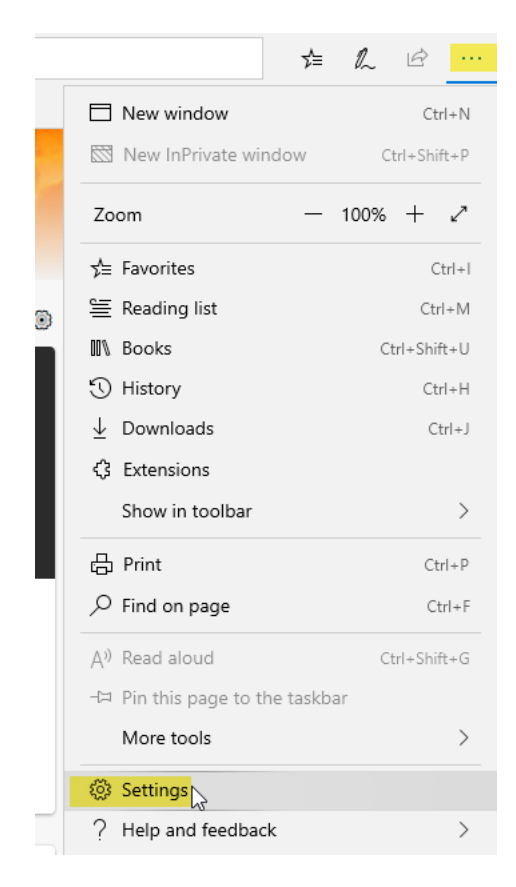

2. Click the lock symbol and slide block pop-ups to off/on per your choice. Click off the screen to close.

| < 🎝        | Privacy & security -¤                                           |  |
|------------|-----------------------------------------------------------------|--|
| ())<br>()  | , ,<br>,                                                        |  |
| A          | Media licenses<br>Let sites save protected media licenses on my |  |
| C,         | device                                                          |  |
| - <u>0</u> | On                                                              |  |
|            | Privacy                                                         |  |
|            | Send Do Not Track requests                                      |  |
|            | Off Off                                                         |  |
|            | Show search and site suggestions as I type                      |  |
|            | On                                                              |  |
|            | Show search history                                             |  |
|            | On                                                              |  |
|            | Clear Bing search history                                       |  |
|            | Use page prediction                                             |  |
|            | makes your overall experience better                            |  |
|            | On                                                              |  |
|            |                                                                 |  |
|            | Security                                                        |  |
|            | Block pop-ups                                                   |  |
|            | • Off                                                           |  |
|            |                                                                 |  |

Note: If you are concerned about not allowing pop-ups globally for all websites that you browse, consider using another web browser for USDA Applications that allows website exceptions such as Chrome or Firefox.

During the transaction you may see the message "Don't let this page create more messages", **don't** check the box.

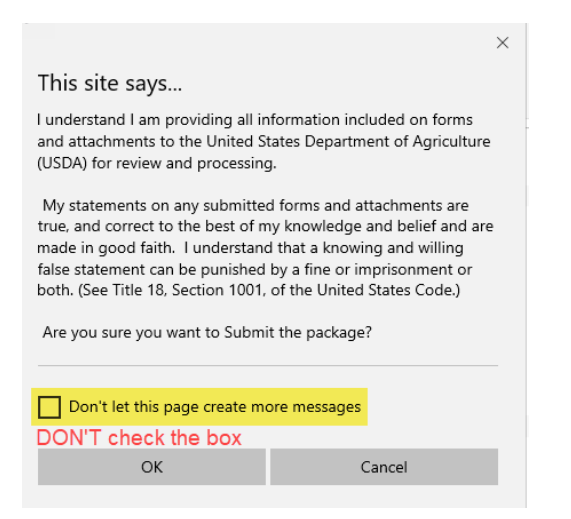

#### Chrome (84.0.4147.89) to allow Pop-ups on USDA websites

1. Open Chrome. Click the 3 dots in the far right corner of the screen. Click Settings.

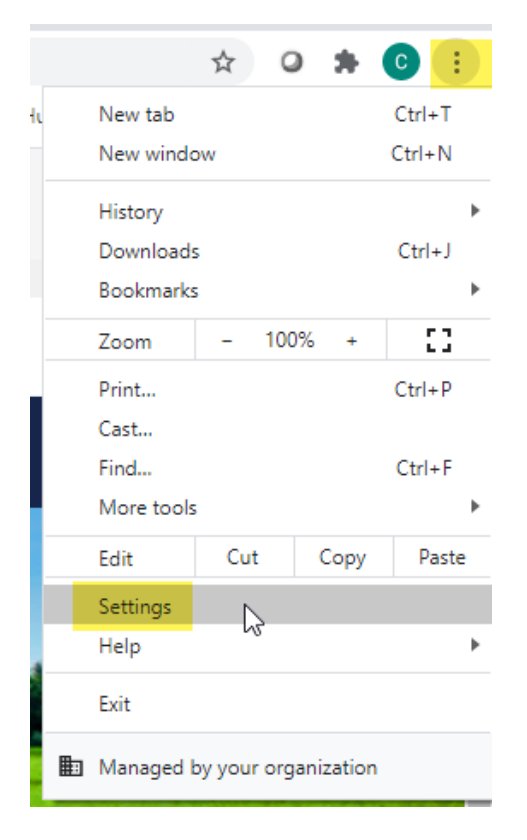

2. Click Privacy and Settings. Then click Site Settings

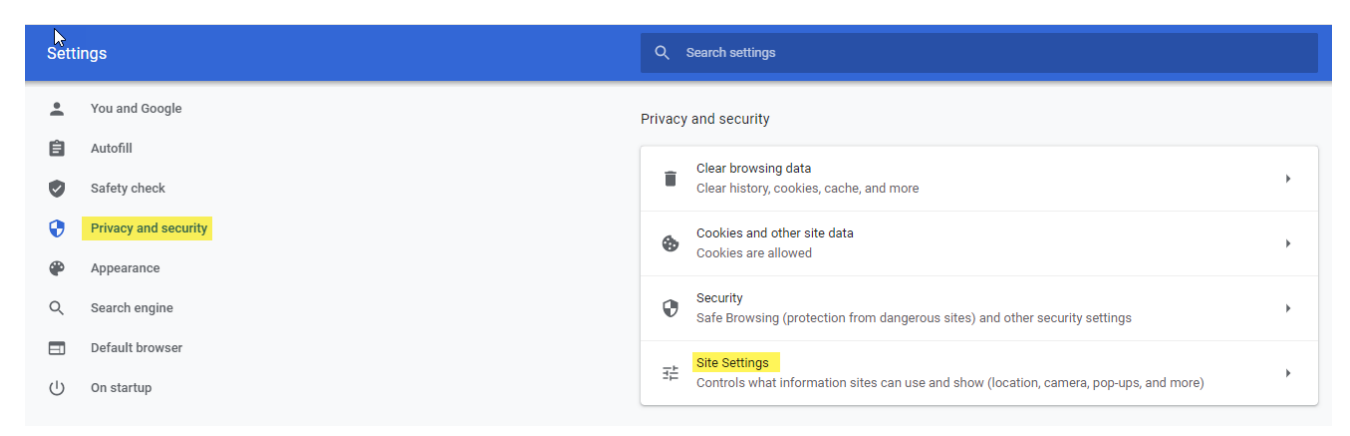

#### 3. Click Pop-ups and redirects

|           | Show all                         | r |
|-----------|----------------------------------|---|
| Ø         | Pop-ups and redirects<br>Blocked | × |
| A al al i | lianal content actilings         |   |

4. Slide blocked bar to blue if you wish to block pop-ups and allow only certin website pop-ups. Click Add next to allow and enter \*.usda.gov. If you wish to allow all pop-ups, make sure the (Blocked) slider is gray so no pop-ups will be blocked.

| Q. Search settings            |          |
|-------------------------------|----------|
| ← Pop-ups and redirects       | Q Search |
| Blocked (recommended)         | <b>b</b> |
| Block                         |          |
| No sites added                |          |
| Allow                         |          |
| [*]digitalrecordcenter-cm.com | ₽        |

# Firefox (78.0.2) to allow Pop-ups on USDA websites

1. Open Firefox. Click the 3 lines in the far right corner of the screen. Click Options.

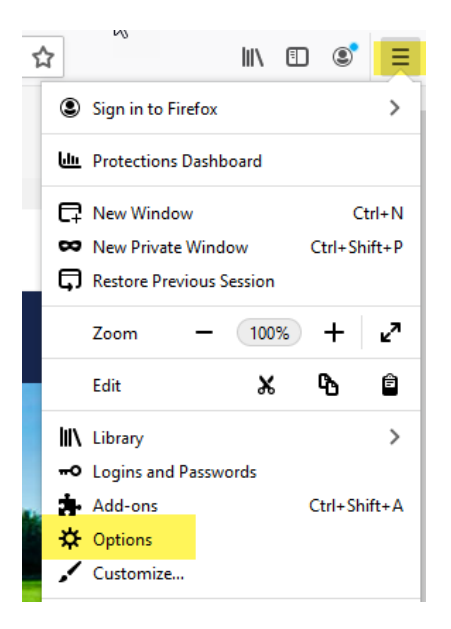

2. Click Privacy & Security and scroll to the Permissions section. Click Exceptions by Block pop-up windows (place a check mark in the box if exceptons is greyed out)

| General             |                                            |                   |
|---------------------|--------------------------------------------|-------------------|
| Home                | Permissions                                |                   |
| Q Search            | Location                                   | Se <u>t</u> tings |
|                     | Camera                                     | Se <u>t</u> tings |
| i Privacy & Securit | y Microphone                               | Se <u>t</u> tings |
| Sync                | Rearn more                                 | Settings          |
|                     | Pause notifications until Firefox restarts |                   |
|                     | 🕑 Autoplay                                 | Se <u>t</u> tings |
|                     | Virtual Reality                            | Settings          |
|                     |                                            |                   |
|                     | ✓ Block pop-up windows                     | Exceptions        |

3. Type usda.gov in the address of website and click Allow.

| Allowed Websites - Pop-ups                                                                                                    | ×             |
|----------------------------------------------------------------------------------------------------|---------------|
| You can specify which websites are allowed to open pop-up windows. Type the exact address of the to allow and then click Allow. | site you want |
| A <u>d</u> dress of website                                                                                                    |               |
| usda.gov                                                                                                    |               |
|                                                                                                    | <u>A</u> llow |

4. It is now shown in the Allow status. Click Save Changes

|                                                 | Allow                                 | ved Websites - Pop- | ups                       | >                                       |
|-------------------------------------------------|---------------------------------------|---------------------|---------------------------|-----------------------------------------|
| You can specify which<br>to allow and then cliq | n websites are allowed to<br>k Allow. | o open pop-up windo | ws. Type the exact addres | ss of the site you want                 |
| A <u>d</u> dress of website                     |                                       |                     |                           |                                         |
|                                                 |                                       |                     |                           | Allow                                   |
| Website                                         |                                       |                     | Status                    | ; <b>^</b>                              |
| http://usda.gov                                 |                                       |                     | Allow                     | 1                                       |
| https://usda.gov                                |                                       |                     | Allow                     | r i i i i i i i i i i i i i i i i i i i |
|                                                 |                                       |                     |                           |                                         |
|                                                 |                                       |                     |                           |                                         |
|                                                 |                                       |                     |                           |                                         |
|                                                 |                                       |                     |                           |                                         |
|                                                 |                                       |                     |                           |                                         |
| <u>R</u> emove Website                          | Remove All Websites                   |                     |                           |                                         |
|                                                 |                                       |                     | <u>C</u> ancel            | Save Changes                            |

5. During the transaction, you may see the message "Prevent this page from creating additional dialogs" don't check the box just click ok.

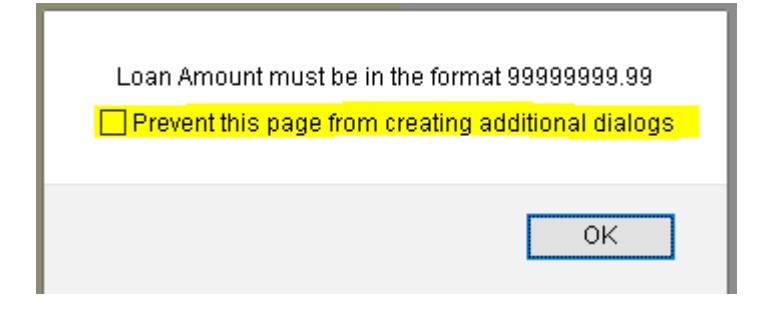

# Firefox (78.0.2) to unblock all Popups

1. Open Firefox. Click the 3 lines in the far right corner of the screen. Click Options.

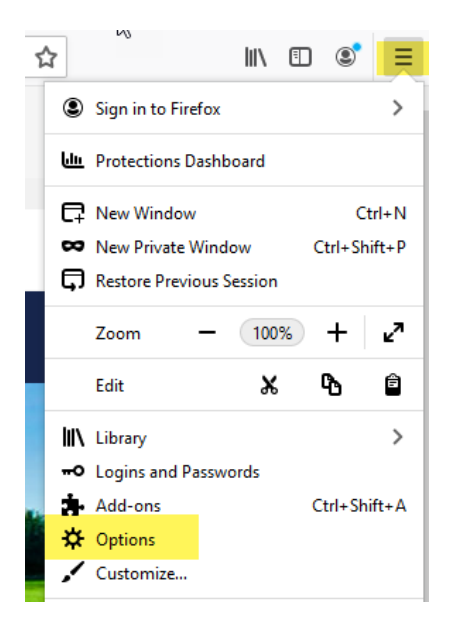

2. Click Privacy & Security and scroll to Permissions. Uncheck Block pop-up windows

| 🔅 General          | Permissions                                                           |            |
|--------------------|-----------------------------------------------------------------------|------------|
| Home               | ♦ Location                                                            | Settings   |
| <b>Q</b> Search    | Camera                                                                | Settings   |
| Privacy & Security | Microphone                                                            | Settings   |
|                    | Real Notifications Learn more                                         | Settings   |
| Sync Sync          | Pause notifications until Firefox restarts                            |            |
|                    | lo Autoplay                                                           | Settings   |
|                    | C Virtual Reality                                                     | Settings   |
|                    |                                                                       |            |
|                    | Block pop-up windows                                                  | Exceptions |
|                    | ✓ <u>W</u> arn you when websites try to install add-ons               | Exceptions |
|                    | Prevent accessibility services from accessing your browser Learn more |            |
|                    |                                                                       |            |

If this does not resolve the problem, we recommend that you contact the USDA ITS Service Desk at 1-800-457-3642 and follow the voice message instructions to reach the applicable Agency. Option 2 directs you to the Farm Service Agency (FSA), Rural Development (RD), and the Natural Resources Conservation Service (NRCS).